# medatixx-Niederlassung Süd

### Wir sind für Sie und Ihr Praxisteam da.

Diese Ausgabe enthält unsere aktuellen Informationen und Angebote. Schauen Sie rein – wir freuen uns auf Ihr Feedback!

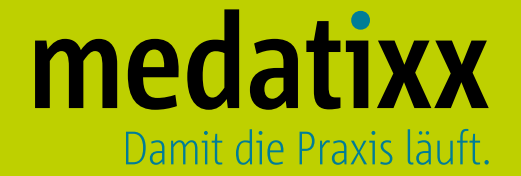

### Schutz im Praxisalltag

Liebes Praxisteam,

"Damit die Praxis läuft." Unser Leitspruch ist in Zeiten wie diesen wohl bedeutender als je zuvor.

Wir wollen Sie bei Ihrer Arbeit unterstützen, indem wir dafür sorgen, dass Ihre Praxis-IT zuverlässig funktioniert. Dort, wo es möglich ist, bieten wir unseren Support online und per Telefon an, doch wenn es notwendig ist, kommen unsere Mitarbeiter auch zu Ihnen in die Praxis. Mit den getroffenen Sicherheitsvorkehrungen garantieren wir Ihnen Sensibilität und Vorsicht im Umgang miteinander.

Sicherheit in Punkto IT – unter diesem Thema lassen sich die Artikel der aktuellen Ausgabe der **medatixx-Niederlas**sung Süd informiert zusammenfassen.

Ein Thema ist die Videosprechstunde x.onvid. Ein Modul, dass wir Ihnen für einige Monate kostenlos anbieten. Weitere Themen sind der Datenschutz im Praxisalltag. Im Beitrag geben wir Ihnen praktische Hinweise, wie Sie Ihre Patientendaten besser vor unbefugten Zugriffen schützen. Unser Lagerverkauf und die Frühjahrsaktion "Hauptrechner" sind beides Aktionen die das Ziel verfolgen, Ihre Praxis-IT zu verbessern und Ihnen Sicherheit zu geben. Momentan finden sämtliche Seminare für Ihre Praxissoftware x.concept, x.isynet, x.comfort, easymed und medatixx online statt. Besuchen Sie unsere Webseite sued.medatixx.de oder akademie.medatixx.de und informieren Sie sich über unser Angebot. Hier finden Sie jetzt gebündelt alle Seminare zur Ihrer Praxissoftware und die branchenspezifische Seminare auf einen Blick. Für die neue Qualitätsförderungs- und Durchsetzungs-Richtlinie (QFD-RL) bietet die medatixxakademie Ihnen Unterstützung an, damit Sie den Prüfungen durch die regionalen QM-Kommissionen standhalten. Unsere Tipps und Tricks zur Praxissoftware medatixx und x.comfort sollen Ihnen helfen, Ihre Programme noch besser zu nutzen. Denn manchmal kann schon ein kleiner Hinweis viele Klicks vermeiden.

Um den vielen Anforderungen an ein DMP-Modul gerecht zu werden, kommt für die Praxissoftware easymed ab dem 01.07.2020 ein neues DMP-Modul zum Einsatz, in dem viel Wert auf einfache Handhabung und hohe Stabilität gelegt wurde.

Viel Spaß beim Lesen wünscht Ihnen Ihr Team der medatixx-Niederlassung Süd

### Themenüberblick

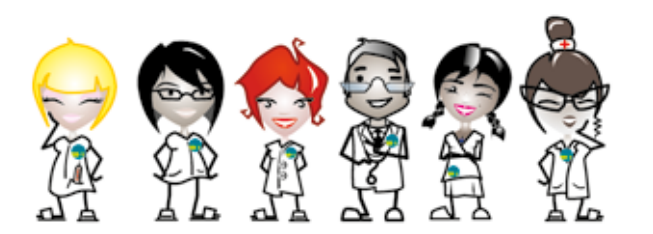

In dieser Ausgabe erwarten Sie folgende Themen:

Niederlassungsleitung und

Abteilungsleitunger

- O Videosprechstunde mit x.onvid
- O Datenschutz im Praxisalltag
- O Lagerverkauf
- O Technische Hinweise / Frühlingsaktion Hauptrechner
- Seminare f
  ür Ihre Praxissoftware: x.concept, x.isynet, x.comfort, easymed, medatixx
- O Tipps und Tricks für Praxissoftware medatixx
- O Beitrag der medatixx-akademie
- O Tipps und Tricks für Praxissoftware x.comfort
- O Neues DMP-Modul für easymed

### Sprechstunde per Video

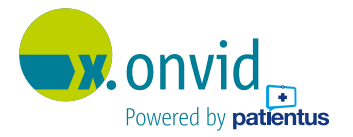

Die Zusatzlösung "x.onvid powered by Patientus" verbindet Ärzte und Patienten über das Internet. Patienten und Praxisteams können so vor einer Infektion geschützt werden.

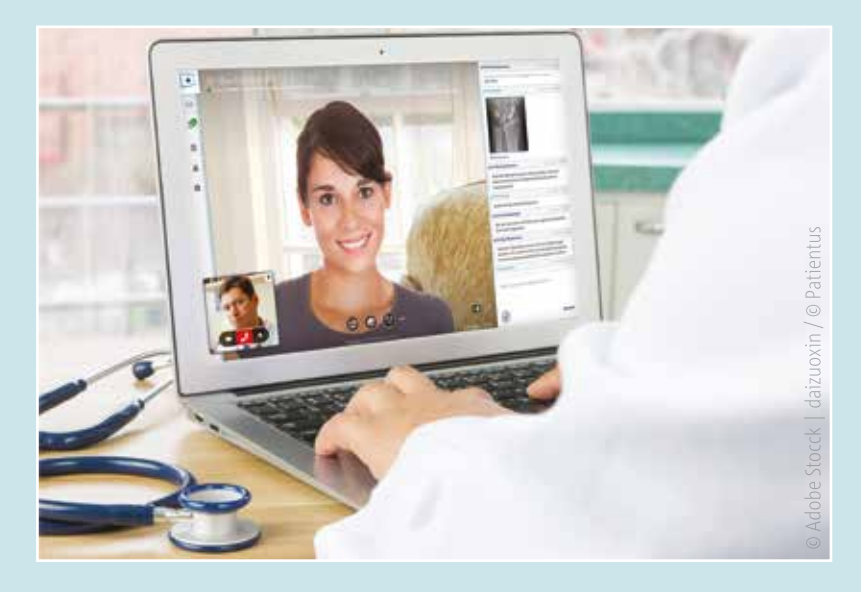

Die Zahl der Verdachtsfälle und der tatsächlich am Corona-Virus erkrankten Patienten nimmt weiter zu. Dabei steht für die behandelnden Ärzte nicht nur die Genesung der Patienten im Vordergrund, sondern auch ihr eigener Schutz und der Schutz des medizinischen Fachpersonals. Es empfiehlt sich, zur Verminderung der Kontakte die Möglichkeit einer Videosprechstunde zu nutzen. Die Infektionsgefahr für Ärzte, medizinische Fachangestellte sowie andere Patienten wird dadurch reduziert.

#### x.onvid bietet flexible Handlungsmöglichkeiten zur Patientenversorgung

Die Videokommunikation mit dem Patienten ist eine einfache und sichere Lösung, bei der Arzt und Patient sich in einem virtuellen Sprechzimmer treffen. Sie sehen und hören sich "live" und können Befunde und Dokumente besprechen. Symptome werden im Gespräch erhoben. Die Bildübertragung ermöglicht eine Einschätzung des Allgemeinzustands des Patienten, der Verlauf von Wundheilungen kann im Sichtkontakt kontrolliert werden.

### **Einfache Einrichtung und Verwendung**

Die Anlage eines Videosprechstundentermins sowie der Aufruf der Videokonferenz aus der Praxissoftware heraus funktionieren reibungslos. Der behandelnde Arzt benötigt neben dem PC oder Laptop lediglich eine Webcam, ein Headset sowie einen Internetzugang. Der Patient loggt sich online über eine TAN per PC, Laptop oder Smartphone in die Videosprechstunde ein. So ist eine ortsunabhängige Erst- oder Folgeberatung von Verdachtsfällen beziehungsweise infizierten Patienten möglich. Auch ältere Menschen und chronisch Kranke können auf diesem Weg ärztliche Beratung in Anspruch nehmen, ohne sich der Gefahr einer Infektion in den Praxisräumen auszusetzen.

Gesetzgeber, Kassen und ärztliche Spitzenverbände haben seit Längerem die notwendigen regulatorischen und abrechnungstechnischen Voraussetzungen für den Einsatz der Videosprechstunde im Praxisalltag geschaffen. Auch der Erstkontakt zwischen Arzt und Patient kann sogar dann per Videosprechstunde erfolgen, wenn der Patient zuvor nicht persönlich in Behandlung war. Ausgenommen von dieser Regelung sind Laborärzte, Nuklearmediziner, Pathologen und Radiologen.

### Videosprechstunde kostenfrei für Ärztinnen und Ärzte

In der angespannten Situation möchte medatixx einen Beitrag zum Schutz und zur Entlastung der Kunden und ihrer Patienten leisten und bietet x.onvid aktuell bis zum 30.11.2020 kostenfrei an. Nach Ablauf der Aktion kann die Praxis entscheiden, ob Sie x.onvid weiter verwenden möchte.

Sie möchten die Videosprechstunde x.onvid nutzen? Informieren Sie sich auf <u>x-onvid.de</u> oder rufen Sie uns an unter 0951 9335-1620!

### x.onvid bis 30.11.2020 kostenfrei nutzen!

### **Datenschutz im Praxisalltag**

#### Patientendaten wirksam schützen

Patienten sollen bestmöglich behandelt und vor Ansteckung durch andere Patienten bewahrt werden. Doch auch menschliche Neugierde oder gar kriminelle Energie sind Aspekte, vor denen eine Arztpraxis ihre Patienten schützen muss. Bereits einfache Maßnahmen und sichere Passwörter können die Datensicherheit erhöhen.

Eine typische Situation in der Praxis: das Telefon klingelt, der Anruf wird von einer Mitarbeiterin am Empfang entgegengenommen, während die Kollegin eine Patientin begrüßt und aufnimmt. "Selbstverständlich, Herr Meier, können Sie wegen ihrer Hämorrhoiden kommen. Am besten jetzt gleich."

In jeder Praxis gibt es auch "heikle" Themen, die ein Patient dem Arzt und seinem Team anvertraut. Diskretion im Umgang mit Patienten ist ebenso wichtig, wie die Möglichkeit, dem Patienten jederzeit Auskunft zu seinem Anliegen zu geben. Mithörer oder gar Mitleser sollten dabei ausgeschlossen werden.

### Doch wie kann das gehen: Datenschutz implementieren und dabei einen reibungslosen Praxisbetrieb aufrechterhalten?

Einfache Maßnahmen zum Schutz der Patientendaten sind das Verwenden einer Sichtschutzfolie am Monitor, um neugierige Mitleser zu vermeiden oder beim Verlassen des Arbeitsplatzes den PC zu sperren. Diese

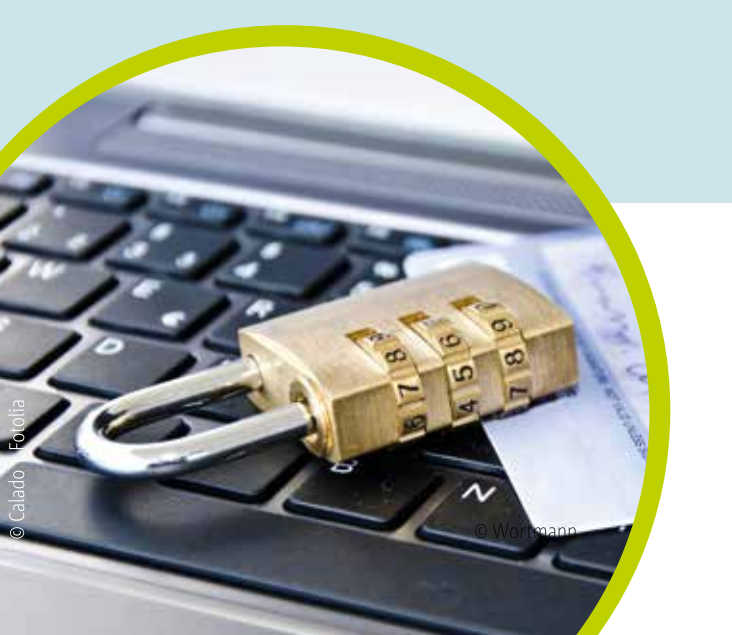

Handlungen sind schnell umgesetzt. Personenbezogene Daten stets verschlossen zu halten und Passwörter regelmäßig zu ändern, kann die gewohnte Arbeit jedoch ins Stocken bringen. Ein Schlüssel ist nicht immer griffbereit und ein neues Passwort schnell vergessen. Organisatorische Maßnahmen können hier helfen: Aktenschränke sind beispielsweise nur in Räumen, in denen Patienten sich nicht allein aufhalten, oder am Empfang, der immer mit mindestens einer Person besetzt sein muss, gut platziert. Ist das nicht möglich, sollten sie abgeschlossen werden. Ausgedruckte Unterlagen sollten Praxismitarbeiter sofort an sich nehmen, sobald sie den Druckauftrag erteilt haben. Die gedruckten Dokumente müssen bis zur Weitergabe an den betreffenden Patienten vor Blicken geschützt sein. Es hilft, wenn Drucker, Faxgerät und Scanner so angeordnet sind, dass Patienten keinen direkten Zugang haben. Wenn Sie selber Faxe versenden, achten Sie darauf, den richtigen Empfänger auszuwählen.

"Wussten Sie, dass man zum Knacken eines 8-stelligen Passworts aus Großbuchstaben, Kleinbuchstaben, Ziffern und Zeichen mit einem Computer, der 1.000.000 Kennwörter pro Sekunde testen kann, im längsten Fall 29 Jahre benötigt? Ein 5-stelliges Passwort würde bei gleichen Voraussetzungen garantiert nach 26 Minuten geknackt sein!" Um sich Passwörter leichter zu merken, können Eselsbrücken helfen. Am besten wird mit einem professionellen Passwort-Manager gearbeitet. Wer das Passwort nicht häufig wechseln möchte, sollte darauf achten, dass ein **sicheres** Passwort mit einer empfohlenen Länge von 18 Zeichen verwendet wird.

### Empfehlung für ein sicheres Passwort

Für ein sicheres Passwort reihen Sie beispielsweise jeweils das erste Zeichen jedes Wortes, Zahlen und Satzzeichen aus dem folgenden Satz aneinander: "Heute, am 10. Juli, erstelle ich ein sicheres Passwort mit mindestens 18 Zeichen". Das Ergebnis ist folgendes Passwort: "H,a10.J,eiesPmm18Z". Um sich so ein Passwort besser zu merken, können Sie auch eines mit persönlichem Wiedererkennungswert erstellen, z. B. aus Abkürzungen des eigenen Lieblingsliedes: "The Sound of Silence von Simon & Garfunkel von 1966 ist mein Lieblingslied" ergibt dann "TSoS\_vS&G\_v1966imL".

Gegen solche Sätze, wenn sie frei erfunden sind, hilft Angreifern zumindest keine Wörterbuch-Attacke. Doch es geht nicht nur darum, Daten vor unbefugtem Einblick zu schützen. Es ist die Pflicht des Arztes, seine Patienten zum Thema Datenschutz zu informieren. Der Patient hat ein Anrecht zu wissen, wer in der Arztpraxis verantwortlich für Daten und deren Schutz ist, und welche Daten warum erhoben werden und wie deren Verarbeitung erfolgt.

#### Hinweise für den korrekten Umgang mit Patientendaten

- O Diskretion am Telefon: Keine Namen nennen
- O Diskretion im Anmeldebereich bei Gesprächen mit Patienten
- O Anmeldebereich nie unbeaufsichtigt lassen
- O PC sperren (WINDOWS + L)
- O Sichtschutzfolie am Monitor
- O Sichere Passwörter verwenden
- O Passwörter nie aufschreiben oder an Dritte weitergeben
- O Unterlagen sofort aus dem Drucker nehmen
- O Aktenschränke verschließen, wenn unbeaufsichtigt
- O Karteikarten, Ausdrucke und Unterlagen des Patienten so platzieren, dass Unbefugte keinen Zugang haben
- O Auskünfte nur an berechtigte Personen

Es sind die vielen kleinen Maßnahmen, die den Umgang mit Patientendaten sicher machen.

### Wir räumen unser Lager

Wir bieten Ihnen Lagerware zum Sonderpreis – solange der Vorrat reicht:

### Drucker und Zubehör:

- O Canon Pixma TS205 Tintenstrahldrucker für 40,00 € (statt <del>55,00 €</del>)
- O Brother MFC- L5700DN Mulitfunktionsgerät für 325,00 € (statt 399,00 €)
- O 250 Blatt Zufuhr für Kyocera 2040dn für 60,00 € (statt <del>80,00 €</del>)
- O OKI Nadeldrucker ML3390eco für 389,00 € (statt 445,00 €) Monitore:
- O medatixx Monitor Pro 24" für 179,00 € (statt <del>195,00 €</del>)
- O medatixx Monitor Standard 22" für 169,00 € (statt <del>205,00 €</del>)
- Notebook:
- O Fujitsu Notebook E459 für 640,00 € (statt <del>699,00 €</del>)

#### NAS Server:

O NAS Server QNAP TS-131P + Festplatte 2TB für 279,00 € (statt <del>239,00 €</del> + <del>95,00 €</del>)

### KVK Lesegerät - ohne TI:

OKVK Lesegerät ohne TI Orga 6141 für 299,00 € (statt <del>359,00 €</del>)

### Switch - ohne TI:

O Gigabit Switch für 33,00 € (statt <del>39,00 €</del>)

Bei Interesse an einem Produkt des Lagerverkaufs geben Sie uns Bescheid, Ihr regionaler Kundenberater informiert Sie gerne. Oder Sie wenden sich an den Vertriebsinnendienst unter Telefonnummer **0951 9335-1620**.

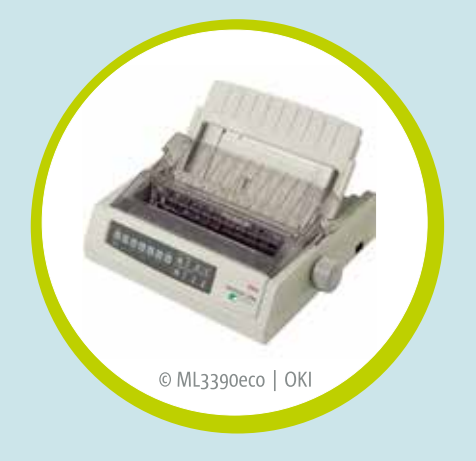

Gehen Sie sicher mit

Patientendaten um? Fragen Sie unser

Schulungsteam unter

0951 9335-1630.

#### Der Lagerverkauf endet spätestens zum 31.07.2020. Alle Preise verstehen

sich zzgl. MwSt. und zzgl. Versandkosten.

### **Technische Hinweise**

#### Service-Provider für Ihre Praxissoftware

Der Service-Provider ist eine wichtige Systemkomponente, die Ihre Praxissoftware für zukünftige Aufgaben ausrüstet und Möglichkeiten zur Problemlösung bietet. Um eventuell fehlende oder beschädigte Installationen oder Konfigurationsprobleme zu erkennen, wird in x.isynet, x.concept, x.comfort und easymed bei jedem Start geprüft, ob der Service-Provider korrekt konfiguriert ist. Ist dies nicht der Fall, erhalten Sie in Ihrer Praxissoftware eine Benachrichtigung mit der Aufforderung, sich an Ihre medatixx-Niederlassung zu wenden. Rufen Sie uns an – wir überprüfen die Konfiguration Ihres Service-Providers schnell und einfach.

#### Betriebssystem Windows 7 und Windows Server 2008 / 2008 R2

Microsoft hat den unentgeltlichen Support für das Betriebssystem Windows 7 und Windows Server Betriebssystem 2008 zum 14. Januar 2020 eingestellt. Microsoft und medatixx empfehlen dringend, zu Windows 10 zu wechseln. So vermeiden Sie Situationen, in denen Sie Service oder Support benötigen, der nicht mehr verfügbar ist. Dies betrifft unter anderem die Quartalsupdates Ihrer Praxissoftware und damit verbunden die Komponenten für die Quartalsabrechnung.

Benötigen Sie ein neues Betriebssystem? Setzen Sie sich mit Ihrem Kundenberater in Verbindung. Dieser kann eine Bestandsaufnahme der Praxis-IT-Installationen durchführen und Sie bei den weiteren Schritten beraten.

### Zuverlässiger Hauptrechner für Ihre Praxis

Der Terra PC "Business silent Marathon 24-7 Greenline" ist eine Zwischenstufe zwischen normalem Hauptrechner und Server und ist dadurch ideal als Hauptrechner für Praxen mit 3-5 Arbeitsplätzen. Er bietet durch eine ausgewogene Redundanz aufgrund eines vorhandenen RAID-Systems Sicherheit und hilft, teure Ausfallzeiten zu minimieren. Die beiden internen Festplatten laufen in einem gespiegelten Betrieb. Beim Ausfall einer der beiden Platten arbeiten Sie ohne merkliche Beeinträchtigung auf der anderen weiter. Der Terra PC ist für einen Betrieb von 60 Stunden bis zu 24-7 Dauerbetrieb ausgelegt und damit ein richtiger "Marathonläufer".

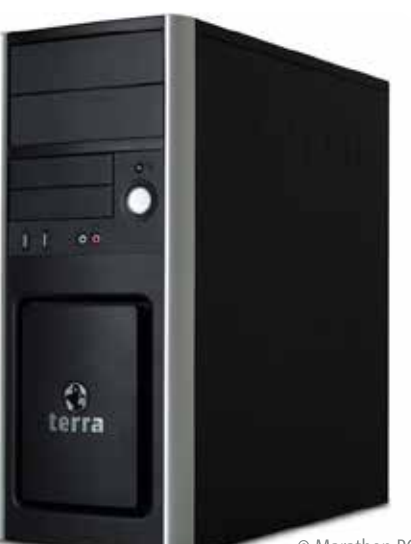

Sie wollen Ihren Windows 7 Hauptrechner ablösen? Entscheiden Sie sich für den Terra PC Business silent Marathon 24-7 Greenline!

Bei Interesse wenden Sich sich gerne an Ihren Kundenberater oder an den Vertriebsinnendienst unter Telefonnummer **0951 9335-1620** 

### Seminare für Ihre Praxissoftware

Um mehr über ein einfaches und effizientes Arbeiten mit Ihrer Praxissoftware und den Zusatzlösungen zu erfahren, bieten wir Ihnen viele Möglichkeiten, Neuheiten kennenzulernen und vorhandene Funktionalitäten neu zu entdecken und zu etablieren.

Wir veranstalten Seminare O an einem unserer Standorte

- Bamberg | München | Regensburg
- O bei Ihnen vor Ort
- O online via edudip
- O oder individuell per Teamviewer.

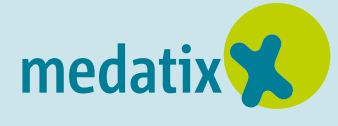

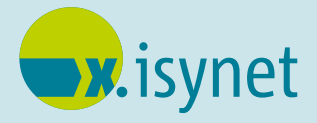

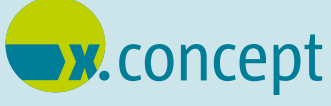

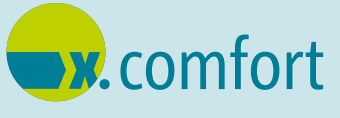

# easymed

Informieren Sie sich über unser Seminarangebot auf: sued.medatixx.de oder akademie.medatixx.de/praxissoftware.html. Dort haben Sie die Möglichkeit, sich online anzumelden.

#### So einfach geht's:

Auf der Übersichtsseite finden Sie alle Praxissoftwarelösungen. Bei Klick auf die Zeile der Praxissoftware werden die angebotenen Seminare angezeigt. Mit Klick auf das gewünschte Seminar erhalten Sie Informationen zu Inhalt und Terminen. Auskunft zu Veranstaltungsort, Uhrzeit und Preis erhalten Sie über den Button **Details**. Möchten Sie sich für das Seminar anmelden, klicken Sie auf die Schaltfläche **Anmelden**. Sie gelangen direkt in den Buchungsbereich und können hier alle notwendigen Daten zum Seminarteilnehmer und zur Praxis eingeben. Dabei ist es möglich, für jedes ausgewählte Seminar mehrere Teilnehmer anzumelden. Mit der Bestätigung der Schaltfläche **Weiter** schließen Sie Ihre verbindliche Anmeldung ab.

Bei Fragen erreichen Sie unser Schulungsteam telefonisch unter **0951 9335-1630** oder das Team der medatixx-akademie unter **0951 9335-157**. Wir freuen uns auf Ihre Seminaranmeldung!

Kennen Sie schon die E-Learning-Plattform unter **medatixx-akademie.de**? Hier können Sie sich regelmäßig online über die Neuerungen in Ihrem Quartalsupdate informieren und finden interessante Podcasts und Clips zu aktuellen Branchenthemen.

> Unseren Veranstaltungskalender mit den Seminarangeboten für das 2. Halbjahr 2020 finden Sie als Beilage zu dieser Ausgabe.

### **Tipps und Tricks**

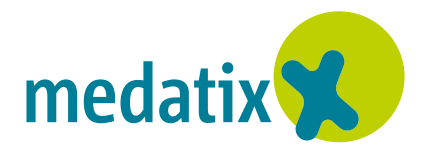

Hier erhalten Sie hilfreiche Informationen zu Ihrer **Praxissoftware medatixx**. Weitere Tipps für ein optimales Arbeiten mit Ihrer Praxissoftware zeigen wir Ihnen gerne in einem individuellen, auf Ihre Praxis zugeschnittenen Seminar.

### Freitextsuche in der medizinischen Dokumentation

#### Einmal geklickt – so schnell funktioniert die Volltext-Suche mit medatixx.

Um sich einen schnellen und gezielten Überblick über ausgewählte Informationen des Patienten zu verschaffen, steht Ihnen in der medizinischen Dokumentation die Volltext-Suche über das Lupensymbol zur Verfügung und dass, ohne lange zu scrollen oder zu filtern.

Suchen Sie schnell und einfach in der medizinischen Dokumentation nach einem Eintrag. Ganz gleich, ob Sie ganze Wörter oder eine kurze Zeichenfolge eingeben, die Suche zeigt als Ergebnis die Karteikarteneinträge an, die den Suchbegriff enthalten.

Klicken Sie dazu in der medizinischen Dokumentation in der Filterzeile auf das Lupensymbol am rechten Rand. Das Einga-

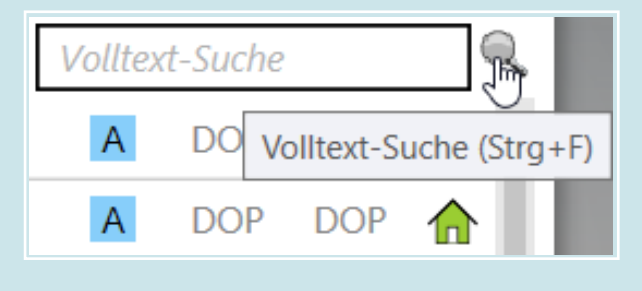

befeld "Volltext-Suche" öffnet sich. Alternativ können Sie das Eingabefeld "Volltext-Suche" mit der Tastenkombination **STRG + F** öffnen.

Geben Sie den gesuchten Begriff in das Eingabefeld ein. Wurde vorab ein Dokumentationsfilter gesetzt, wird nur in diesem selektierten Bereich gesucht. Wählen Sie den gefundenen Eintrag und verfahren Sie damit wie gewünscht.

Zum Zurücksetzen des Suchergebnisses, beziehungsweise zur Anzeige der ungefilterten medizinischen Dokumentation, klicken Sie erneut auf das Lupensymbol.

**Tipp:** Mit der Eingabe eines Pluszeichens + zwischen zwei oder mehreren Begriffen kann die Suche weiter eingegrenzt werden. Das Suchergebnis zeigt alle Einträge, die beide oder alle Wörter der Suche enthält.

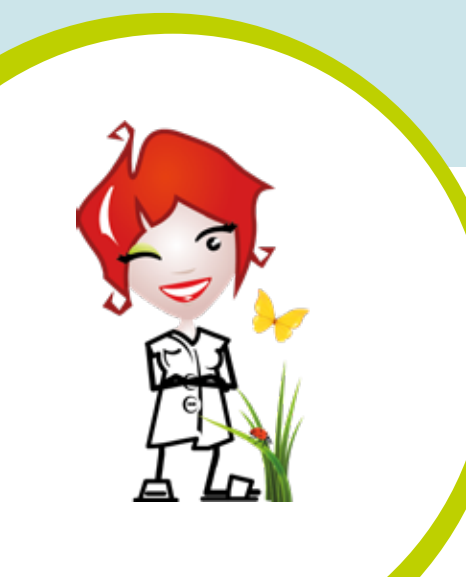

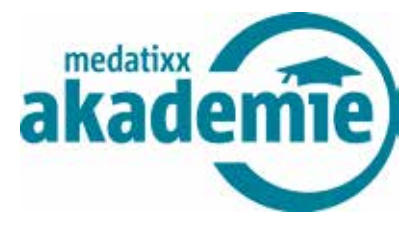

### Aktuelles "Brennpunkt-Thema": Die QM-Sanktions-Richtlinie

Mit Inkraftsetzung der neuen Qualitätsförderungs- und Durchsetzungs-Richtlinie (QFD-RL) sollen erstmals nun auch mangelhafte QM-Systeme sanktioniert werden. Arztpraxen werden aktuell wieder über die regionalen QM-Kommissionen der KVen geprüft.

Sie benötigen Kenntnisse zu den gesetzlichen QM-Anforderungen oder möchten Ihr QM aktualisieren? Wir unterstützen Sie gerne. Wählen Sie das für Sie passende QM-Sorglospaket!

#### **QM-Kompakt Paket**

(Termine in Ihren Räumlichkeiten, 2 x ca. 4 Std.)

Mit dem QM-Kompakt Paket setzen wir mit Ihnen gemeinsam die kompletten aktuellen gesetzlichen QM-Anforderungen (G-BA) um. Wir schaffen mit Ihnen die Basis für ein praxisspezifisches und anwenderfreundliches QM-System. Vorbereitete Musterdokumente (Microsoft Word) werden an die Erfordernisse Ihrer Praxis angepasst.

Unser **Angebotspreis: 1.199,00 €,** zzgl. Anfahrtskosten und MwSt.

Im Anschluss an die Schulung bestätigen wir Ihnen jeweils mit einem QM-Abschlusszertifikat, dass Sie QM nach der aktuell gültigen G-BA-Richtlinie umsetzen. Das Zertifikat dient im Falle einer Überprüfung zur Vorlage bei Ihrer zuständigen KV.

Die QM-Pakete finden Sie unter **<u>akademie.medatixx.de/pakete.html</u>**. Hier können Sie Ihr QM-Seminar direkt online buchen.

#### QM-CheckUp Paket

(Termin in Ihren Räumlichkeiten, ca. 3-4 Std.)

Mit dem QM-CheckUp Paket bringen wir Ihr bestehendes QM-System auf einen aktuellen Stand. Ergänzende Musterdokumente (Microsoft Word) werden an die Erfordernisse Ihrer Praxis angepasst.

Unser **Angebotspreis: 499,00 €,** zzgl. Anfahrtskosten und MwSt.

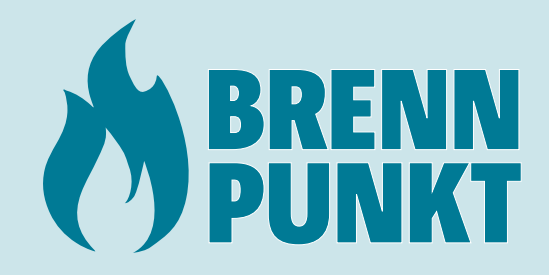

#### **Ihre Benefits**

- O Gesetzliche QM-Anforderungen kompakt umsetzen
- O QM-Aufwand reduzieren
- O Einer QM-Überprüfung gelassen entgegensehen
- O Verbesserung der Rechtssicherheit
- O Außenwirkung über QM-Abschlusszertifikat

### **Tipps und Tricks**

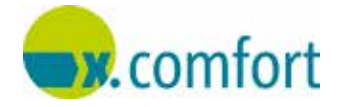

Hier erhalten Sie hilfreiche Informationen zu Ihrer **Praxissoftware x.comfort**. Weitere Tipps für ein optimales Arbeiten mit Ihrer Praxissoftware zeigen wir Ihnen gerne in einem individuellen, auf Ihre Praxis zugeschnittenen Seminar.

#### Hinweis auf wiederkehrende Chronikerziffern – damit die Abrechnung stimmt!

#### So berücksichtigen Sie zuverlässig alle regelmäßig abrechenbaren Ziffern.

Damit Sie an das Buchen wiederkehrender Ziffern, wie Chroniker- und Laborausschlussziffern, erinnert werden, können diese in den Patientenstammdaten zum Patienten hinterlegt werden. Dadurch erhalten Sie in jedem Quartal im Krankenblatt einen Hinweis über die Leistungen, die noch abgerechnet werden können.

Zum Erfassen der Ziffern wechseln Sie über das **Hauptmenu > Stammdaten** bei dem gewünschten Patienten in die **Patientenstammdaten** auf die Registerkarte **Ziffern**. In den Feldern Ziffer 1 bis Ziffer 15 können Sie bis zu 15 EBM+-Ziffern für die Betreuung von zum Beispiel chronisch kranken Patienten hinterlegen, die Ihnen dann in jedem Quartal zur Abrechnung vorgeschlagen werden. Zusätzlich können Sie für die jeweilige Ziffer die Scheinart festlegen, auf der die Ziffer abgerechnet werden soll.

Tragen Sie dazu die gewünschte Ziffer in das entsprechende Feld ein und drücken Sie **Enter**. Die entsprechenden Scheinarten werden automatisch angehakt.

| Patient k                                                                           | assendaten Sozialdaten/Info |                   | os Ziffern  | Sonsti | ige Einstel       | lungen                                 |                   |             |  |
|-------------------------------------------------------------------------------------|-----------------------------|-------------------|-------------|--------|-------------------|----------------------------------------|-------------------|-------------|--|
| Betreuungsleistungen bei EBM-Patienten (z.B. Betreuung chron. erkrankter Patienten) |                             |                   |             |        |                   |                                        |                   |             |  |
| Geben Sie hier die Ziffern ein, die im Krankenblatt über den Button                 |                             |                   |             |        |                   | 🐻 angezeigt und gebucht werden können: |                   |             |  |
| Ziffer 1:                                                                           | 03220                       | Ziffer 2:         | 04001       |        | Ziffer 3:         |                                        | Ziffer 4:         |             |  |
|                                                                                     | 🔲 Unbekannt                 |                   | 🔲 Unbekannt |        |                   | 🔲 Unbekannt                            |                   | 📃 Unbekannt |  |
|                                                                                     | 📝 Krankenschein             | 🔲 Krankenschein   |             |        | 🥅 Krankenschein   |                                        | 🔲 Krankenschein   |             |  |
|                                                                                     | 📝 Überweisung               | 🔲 Überweisung     |             |        | 📃 Überweisung     |                                        | 🔲 Überweisung     |             |  |
|                                                                                     | 📃 Notfallschein             | 📃 Notfallschein   |             |        | 📃 Notfallschein   |                                        | 🔲 Notfallschein   |             |  |
|                                                                                     | 🔲 Belegarztschei            | 🔲 Belegarztschein |             |        | 🔲 Belegarztschein |                                        | 📃 Belegarztschein |             |  |

Sobald dem Patienten eine der Scheinarten zugeordnet wird, erscheint im Krankenblatt der Z-Button mit einer roten Markierung 4.

Die Schaltfläche mit roter Markierung weist Sie darauf hin, dass für den Patienten Ziffern im Patientenstamm hinterlegt sind. Diese werden durch Anklicken des Button angezeigt und können in das Krankenblatt übernommen werden. Die Schaltfläche ändert je nach Zustand der gebuchten Ziffern ihre Farbe:

**ROT:** Es sind Ziffern in den Patientenstammdaten hinterlegt, bisher wurde aber keine dieser Ziffern im Krankenblatt gespeichert.

GELB: Es sind mehrere Ziffern in den Patientenstammdaten hinterlegt. Mindestens eine Ziffer davon wurde bereits im Krankenblatt gespeichert. Es sind weitere Ziffern vorhanden, die noch nicht übernommen wurden.

**GRÜN** : Es wurden alle hinterlegten Ziffern in das Krankenblatt übernommen oder die Option **Keine weitere Erinnerung** wurde im Übernahmefenster aktiviert. Bitte beachten Sie, dass diese Option nur für das aktuelle Quartal und die dazugehörige Scheinart gilt. Im nächsten Quartal werden Sie wieder an die hinterlegten Ziffern erinnert. Der Button kann weiterhin aufgerufen werden, zum Beispiel um einen falsch gesetzten Haken zu entfernen.

GRAU: Es sind keine Ziffern in den Patientenstammdaten hinterlegt.

### Überprüfung der Betreuungsleistungen (Chronikerziffern)

### Verschaffen Sie sich mit der Statisik Überblick über die gebuchten Leistungen

Noch nicht gebuchte Betreuungsleistungen ermitteln Sie über: Hauptmenü > Statistik > EBM 2000+ Auswertungen > Fehlende Betreuungsleistungen.

Wählen Sie zwischen zwei Auswertungsmöglichkeiten:

### Alle Patienten ohne Betreuungsleistungen

Diese Auswertung listet alle Patienten auf, bei denen in den Patientenstammdaten Ziffern hinterlegt, jedoch im angegebenen Quartal nicht gebucht wurden.

### Nur Patienten ohne folgende Betreuungsleistung

Sie suchen gezielt nach Patienten mit einer bestimmten hinterlegten, aber nicht gebuchten Leistungsziffer? Haken Sie diese Auswertung an und tragen die gesuchte Leistungsziffer ein. Geben Sie die auszuwertende Arztnummer ein. Das aktuelle Quartal ist vorbelegt.

Über den Button **Ausgabe** wählen Sie, ob die Statistik am Bildschirm ausgegeben oder gedruckt werden soll. Starten Sie die Auswertungen über die Schaltfläche **F2**.

Die Suchergebnisse werden übersichtlich ausgegeben und Sie können überprüfen, ob alle relevanten Leistungsziffern für die Abrechnung zur Verfügung stehen.

## Neue DMP-Anwendung ab 01.07.2020

Wegen der wachsenden Anforderungen an ein DMP-Modul wurde eine neue, komfortable DMP-Anwendung für die Praxissoftware **easymed** entwickelt. Dabei wurden viele Kundenwünsche berücksichtigt. Es wurde besonderer Wert auf eine einfache Handhabung und hohe Stabilität gelegt. Wir empfehlen Ihnen, schon jetzt auf das neue DMP-Modul umzusteigen, da Ihre bestehende DMP-Anwendung in easymed zum 01.07.2020 eingestellt wird.

Voraussetzung für das neue DMP-Modul sind eine MSSQL-Datenbank, eine Datensicherung für Microsoft SQL-Server und ein Internetzugang. Für das DMP-Modul wird kein Kaufpreis erhoben. Es erfolgt keine Erhöhung der Softwarepflegegebühr.

Unser Umstellungsangebot für **169,00 €** zzgl. gesetzl. MwSt. beinhaltet die Installation des DMP-Moduls (und ggf. MSSQL-Datenbank) per Fernzugriff und die individuelle Online-Schulung des Praxisteams.

Bei Interesse wenden Sich sich gerne an das Schulungsteam unter Telefonnummer **0951 9335-1630**, per E-Mail an **schulung.sued@medatixx.de** oder an den Vertriebsinnendienst unter **0951 9335-1620**.

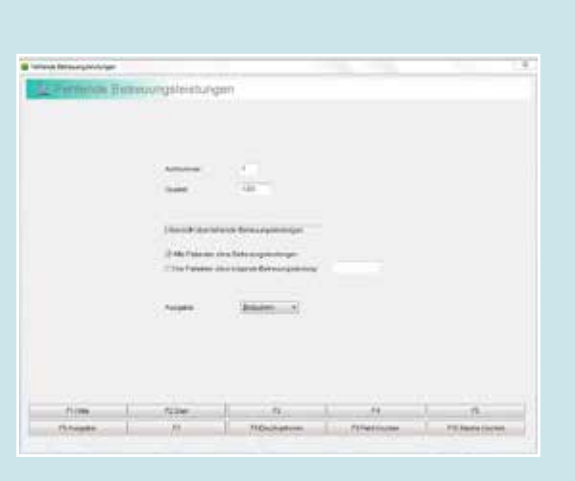

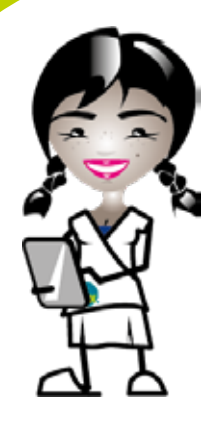

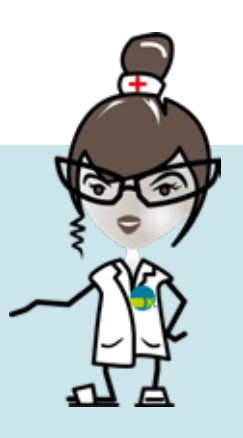

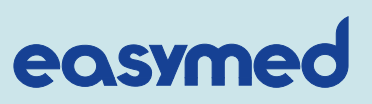

# medatixx-Niederlassung Süd

A informiert

### Kontakt

medatixx GmbH & Co. KG Niederlassung Süd

Telefon. 0951 9335-160 Telefax. 0951 9335-1690

info.sued@medatixx.de sued.medatixx.de

**Standort Bamberg** Kirschäckerstraße 24 96052 Bamberg

**Standort München** Dessauerstraße 6 80992 München

Standort Regensburg Im Gewerbepark C 25 93059 Regensburg

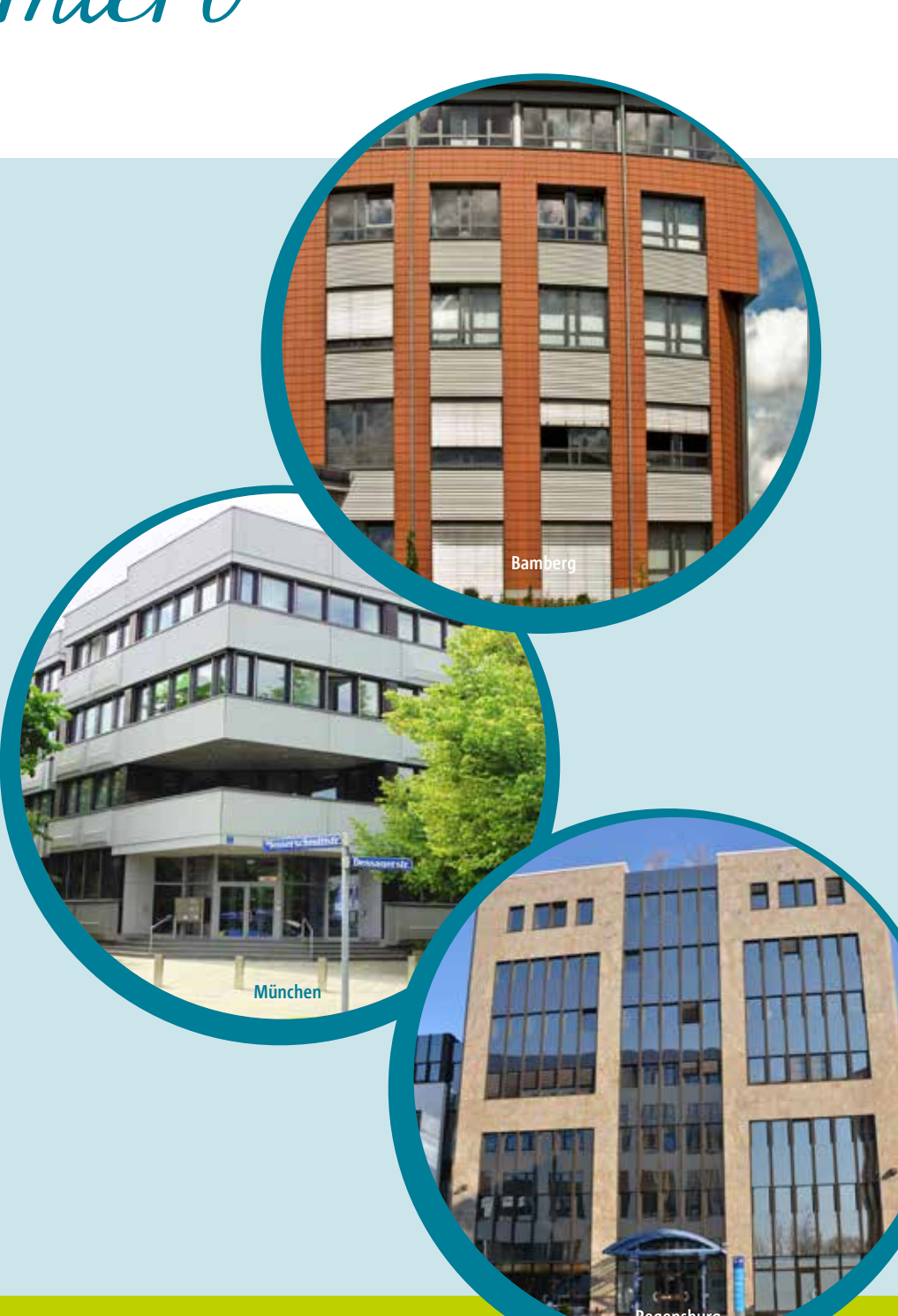

Herausgeber: **medatixx** GmbH & Co. KG Niederlassung Süd Bamberg | München | Regensburg Aufgrund der besseren Lesbarkeit verzichten wir auf die geschlechtsspezifische Differenzierung. Sämtliche Rollenbezeichnungen gelten im Sinne der Gleichbehandlung grundsätzlich für alle Geschlechter.

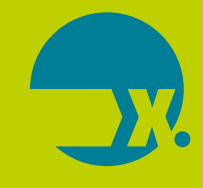